### ぁだちく 足立区クロームブック基本操作手順書

#### <sup>たんまつがいよう</sup> 端末概要

- (機種名) NEC Chromebook Y2
- 【大きさ】294.6(W)×209.6(D)×20.4(H)mm
- 【重 さ】約1.293kg
- 【ディスプレイ】11.6型 タッチパネル(ディスプレイを指でタップして操作可能) <sup>\*\*\*</sup>
  液晶ディスプレイが 360° 回転するため、4つのスタイルで利用可能

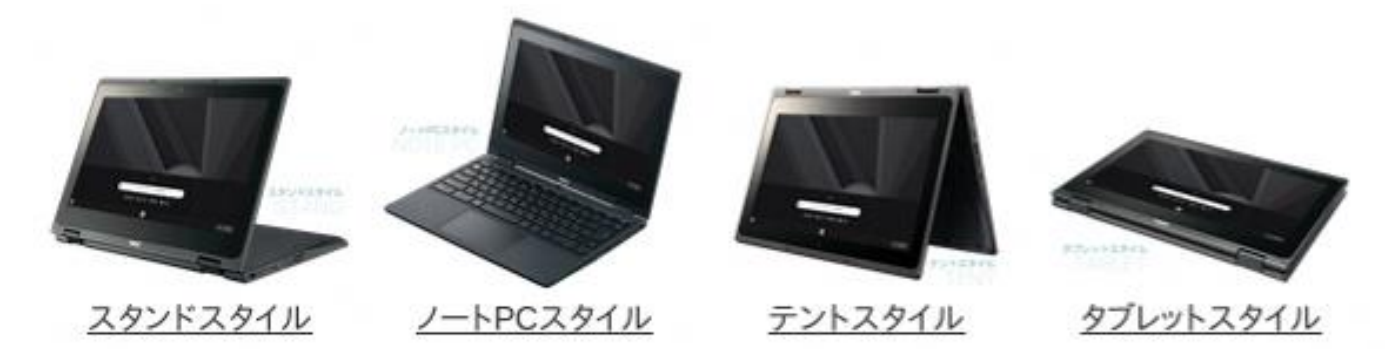

でんげん い <sup>かた</sup> 電源の入れ方・ログイン方法

クロームブックを開く(ディスプレイが見える状態にする)と自動的に電源が入ります。 <sup>でんげん</sup> 電源が入ると、ログイン画面が表示され、ログインするとデスクトップ画面がでます。

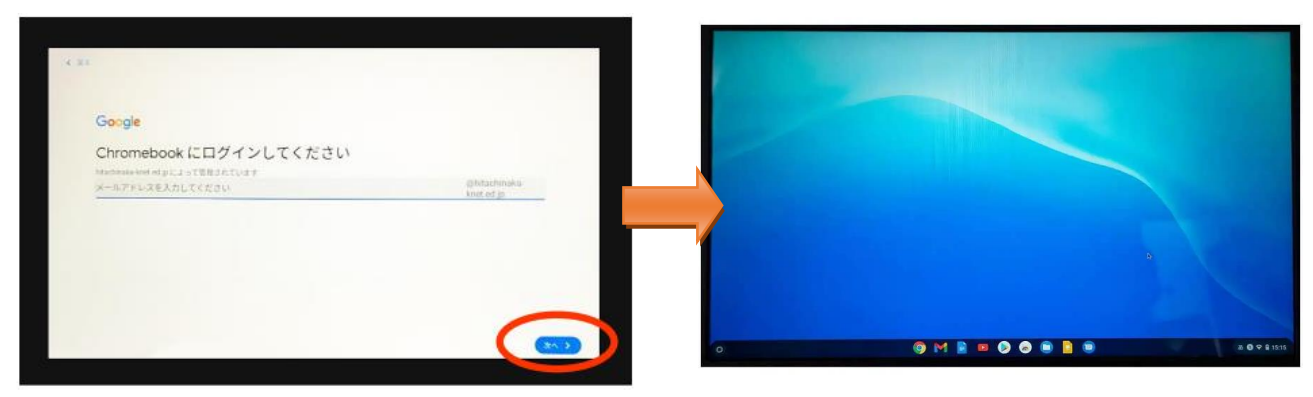

#### でんげん 電源の切り方・ログアウト方法

\*\*\*<sup>c</sup> 右下の時間が表示されている部分をタップ します。 <sup>\*\*\*\*</sup> 電源マークをタップすると、ログアウトし 電源が切れます。

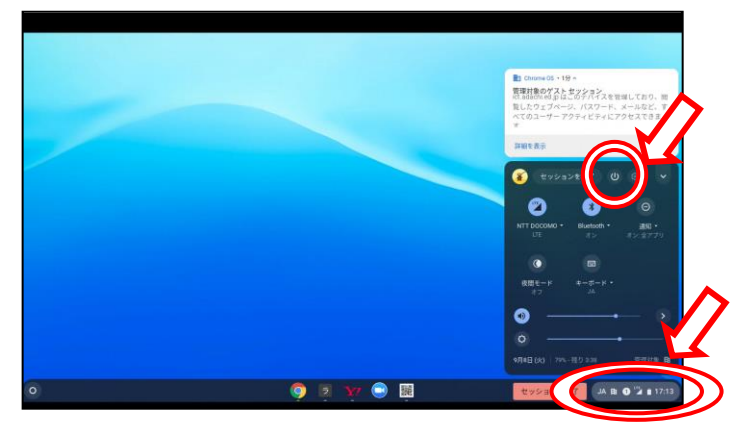

# インターネット検索の利用方法

ショートカットからアクセスし、Yahoo きっずやグーグルクロームを利用してイ ンターネット検索をします。

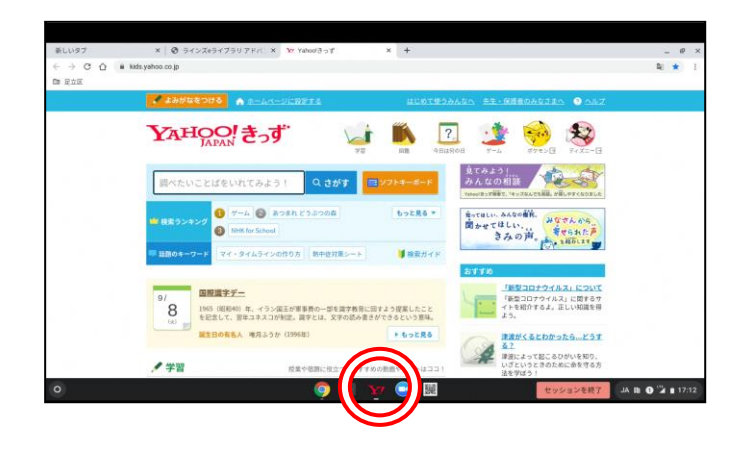

## <sup>\*</sup>夏Rコードリーダーの利用方法

ショートカットからアクセスし、カメラを しまう 使用することを [許可] します。 \*若下の [青色のアイコン] をタップして、 カメラを切り替えます。 [タブレットスタイル] にして  $\mathbf{Q} \mathbf{R}$ コード を読み込み利用します。

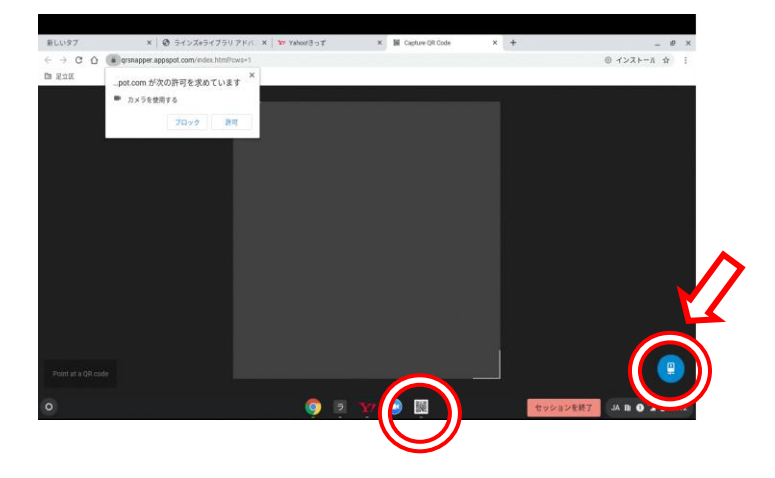

※バージョンアップやアプリの変更などによって仕様が変わることがあります。